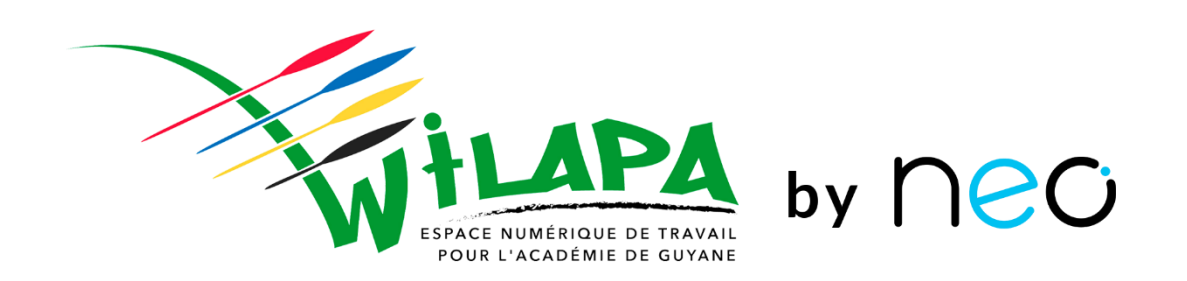

### **Formation : Concepts**

Présentation de l'ENT. Son interface web, les principes de navigation, de création et de partage de contenus.

> Nous commençons dans quelques minutes Restez connectés !

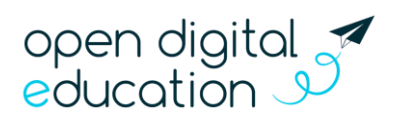

Mis à jour le 28/06/2021

### Qu'est-ce que c'est ?

L'ENT WILAPA by NEO est une plateforme numérique conçue spécialement pour les collèges et lycées.

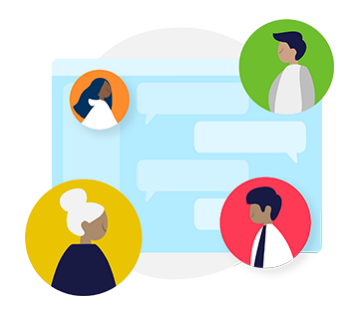

Un réseau social éducatif paramétrable par l'établissement

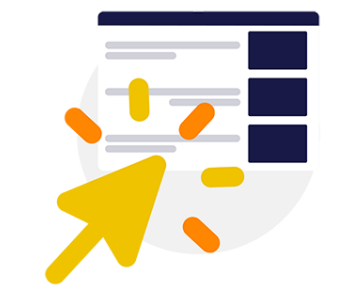

Des interfaces simples, claires et intuitives Des outils pour créer des activités pédagogiques

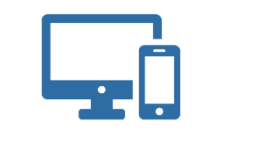

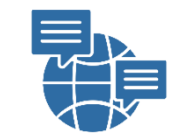

Adapté à votre écran 6 langues disponibles

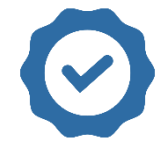

Hébergé en France ×

100 % sécurisé

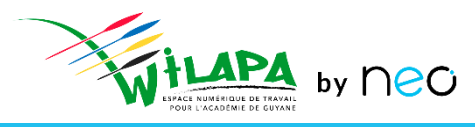

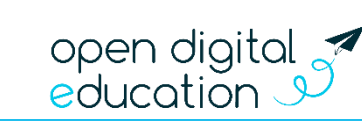

## Pour quoi faire ?

Des applications utiles pour...

- Mettre en réseau toute la communauté éducative
  - **Communiquer** facilement avec les familles
  - **Collaborer** avec ses pairs
- Fabriquer des contenus éducatifs plus vivants
  - Favoriser **les interactions** dans les apprentissages
  - Valoriser les activités réalisées en classe
- Animer des projets pédagogiques
- Rendre l'élève responsable de son apprentissage par le numérique

open digi educatior

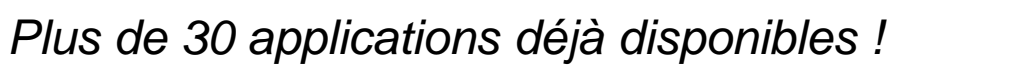

## Une porte d'entrée pour tous vos services numériques

Manuels, vie scolaire, ressources... Simplifiez la vie de la communauté éducative en regroupant tous vos services dans votre réseau !

### Ils collaborent déjà avec nous

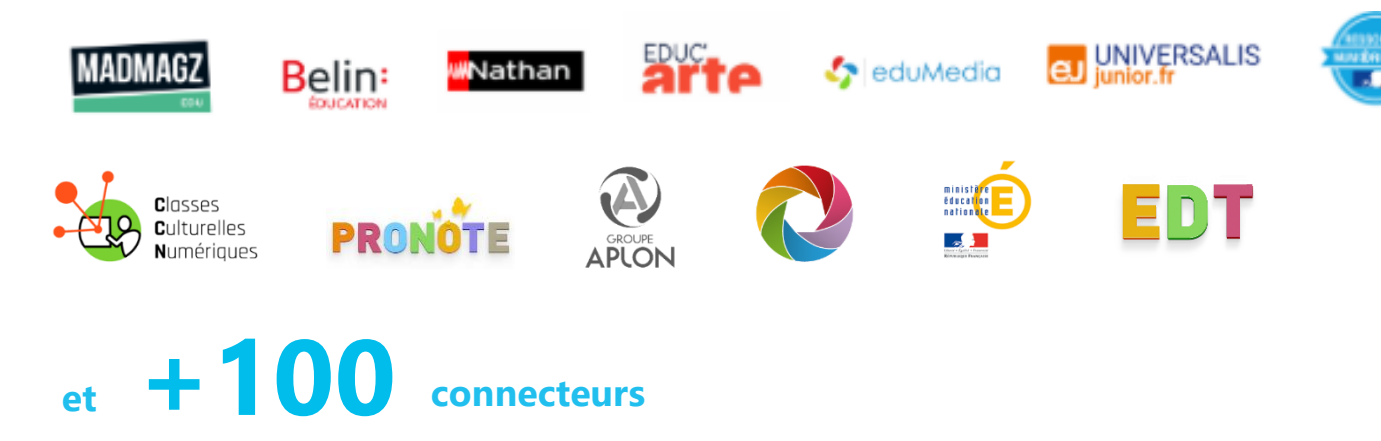

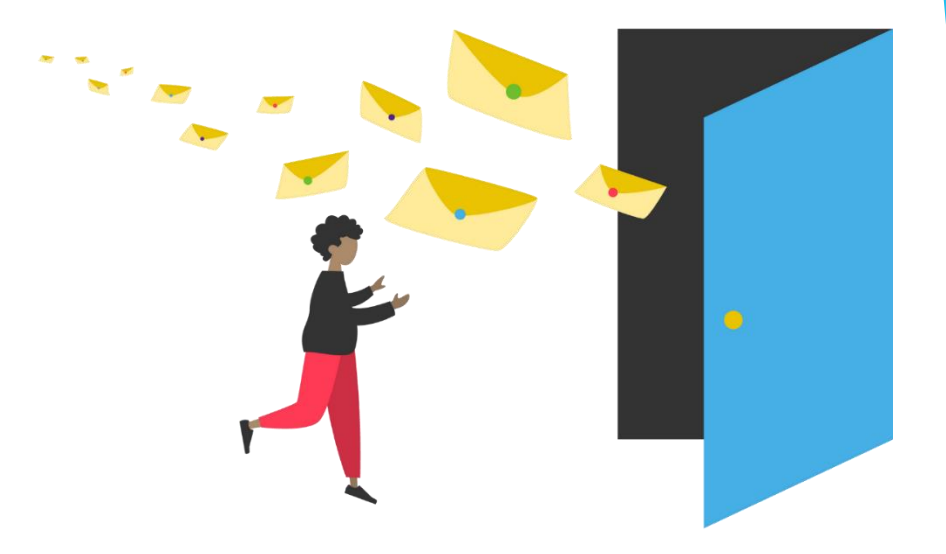

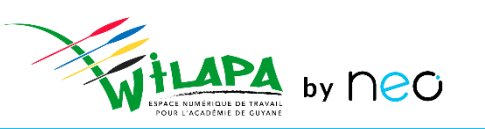

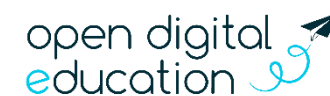

### Repoussez les limites de votre réseau...

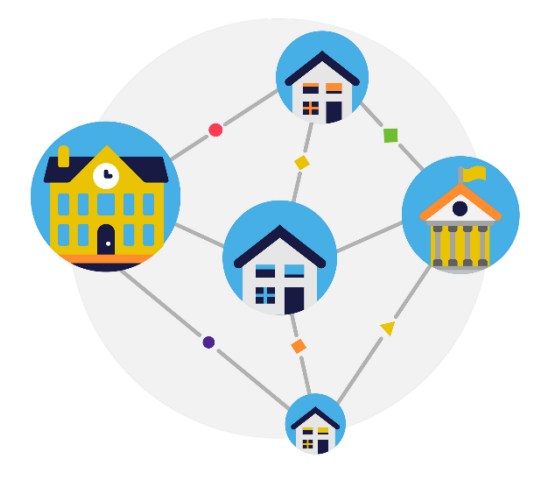

Faire vivre le réseau local de l'établissement

Au niveau d'une classe, d'une école, avec le collège, à l'échelle d'une ville, d'un territoire ou d'un réseau d'établissements

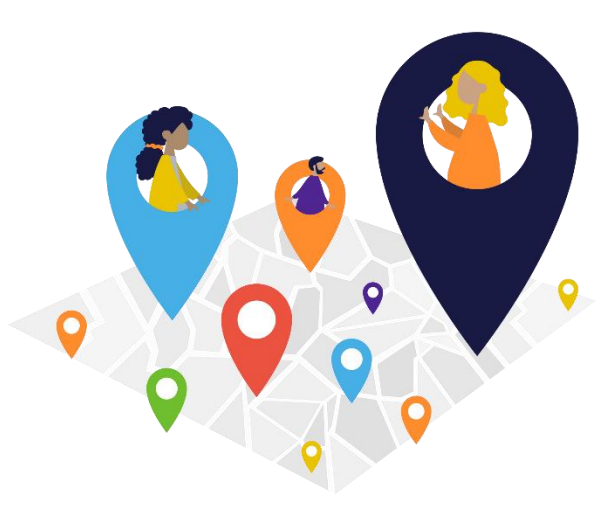

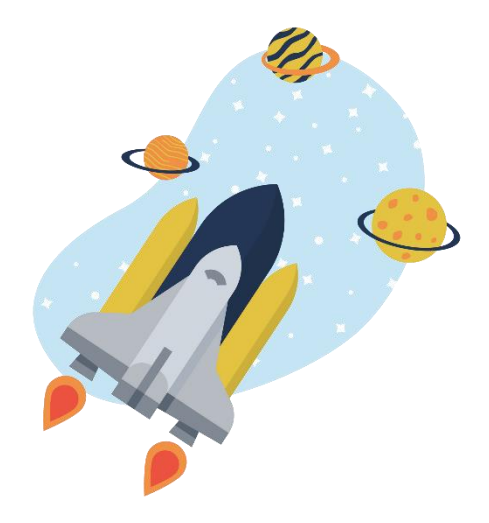

#### Associez vos partenaires éducatifs

Périscolaire, associations de parents d'élèves, membres de la collectivité, structures locales...

### Etendez la collaboration sans limite

Selon vos besoins et votre ambition, votre réseau s'étend à votre rythme et vous restez maitre de votre niveau d'ouverture !

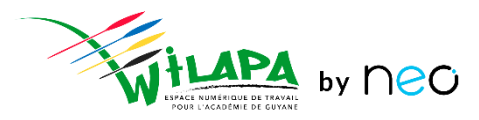

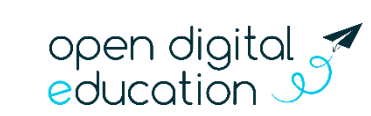

### Connexions à l'ENT :

Un mode de connexion qui diffère suivant le **profil** de l'utilisateur :

- Les enseignants et personnels de l'académie se connectent via leur portail Arena, à l'aide de leur identifiant et mot de passe académique
- A partir de la rentrée 2021, les élèves et parents du secondaire se connecteront à l'aide d'Educonnect
- Les autres profils (invités et autres personnels hors éducation nationale) se connecteront à l'aide d'un compte ENT

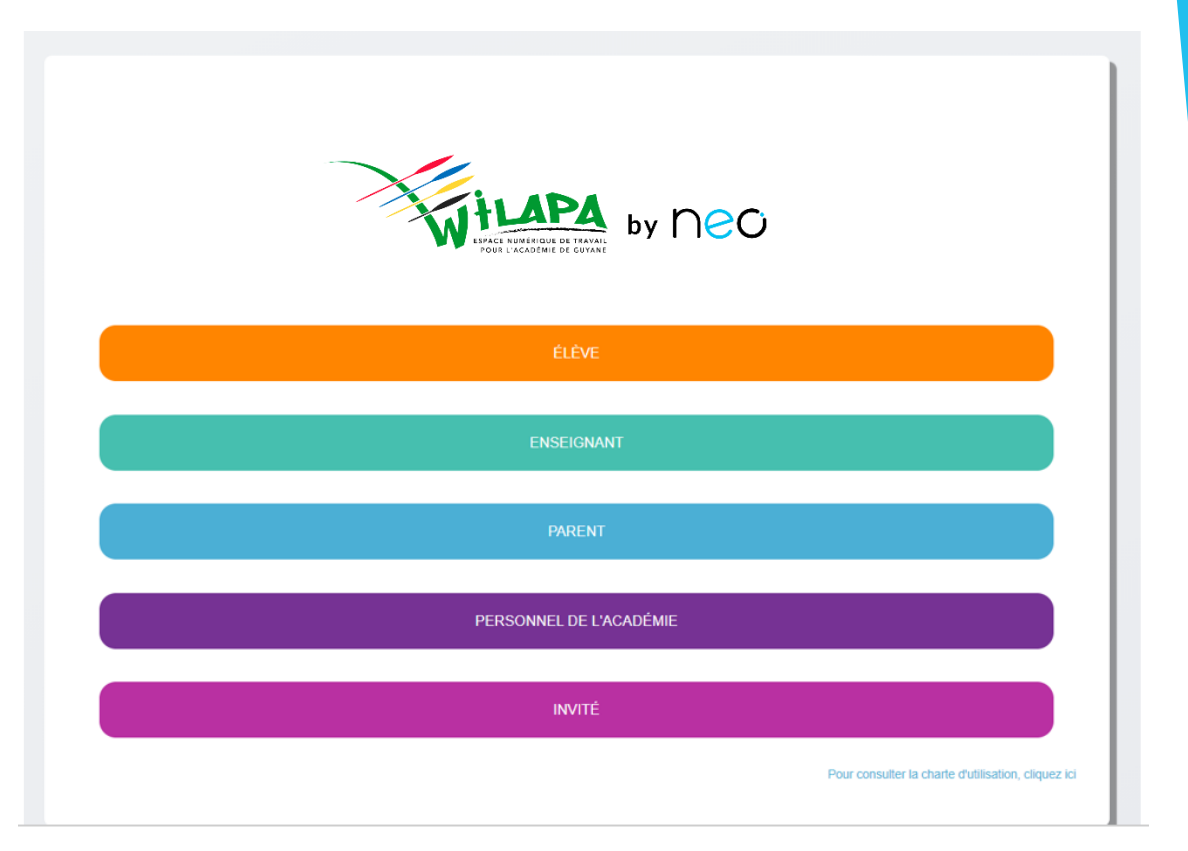

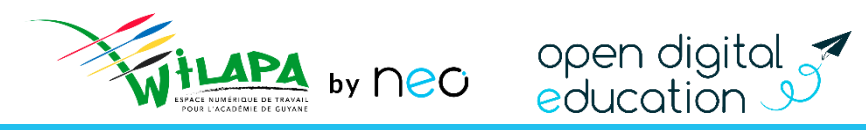

### Connexion enseignant et personnels académiques

• Sélection de son profil sur la page de connexion : **ENSEIGNANT** ou **PERSONNEL DE L'ACADEMIE** 

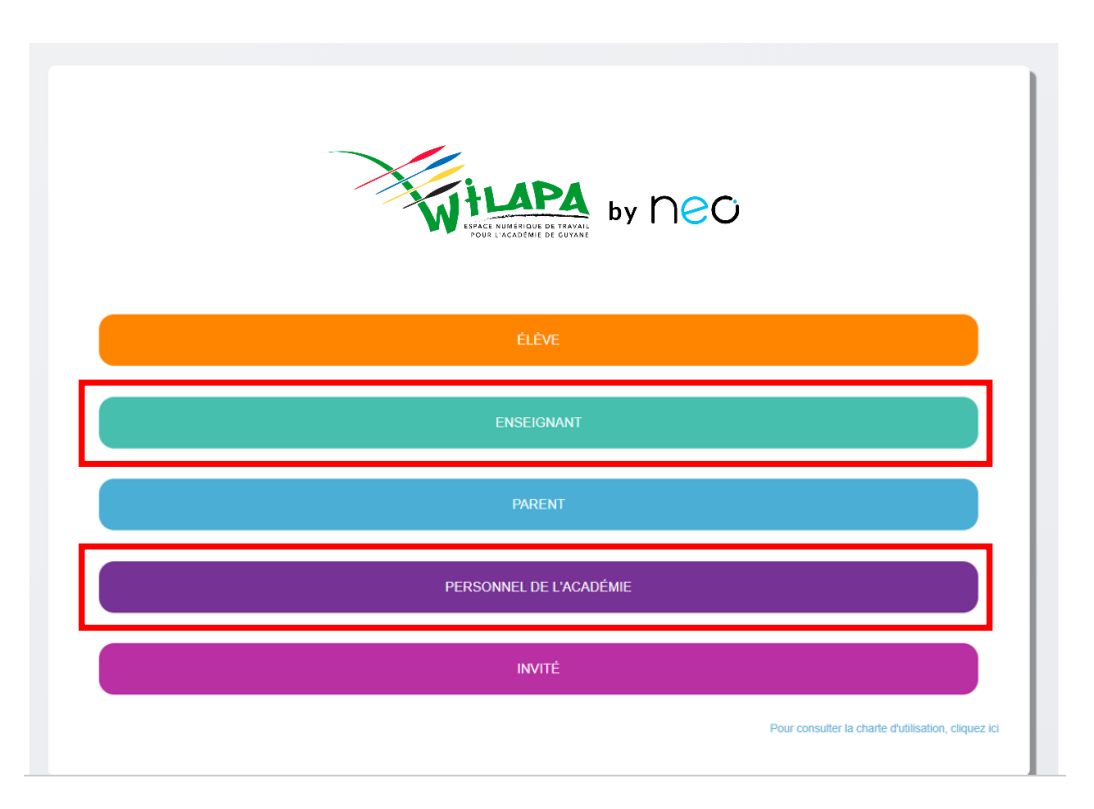

 Sur la page d'authentification du portail académique de Guyane, saisir son identifiant et mot de passe académique

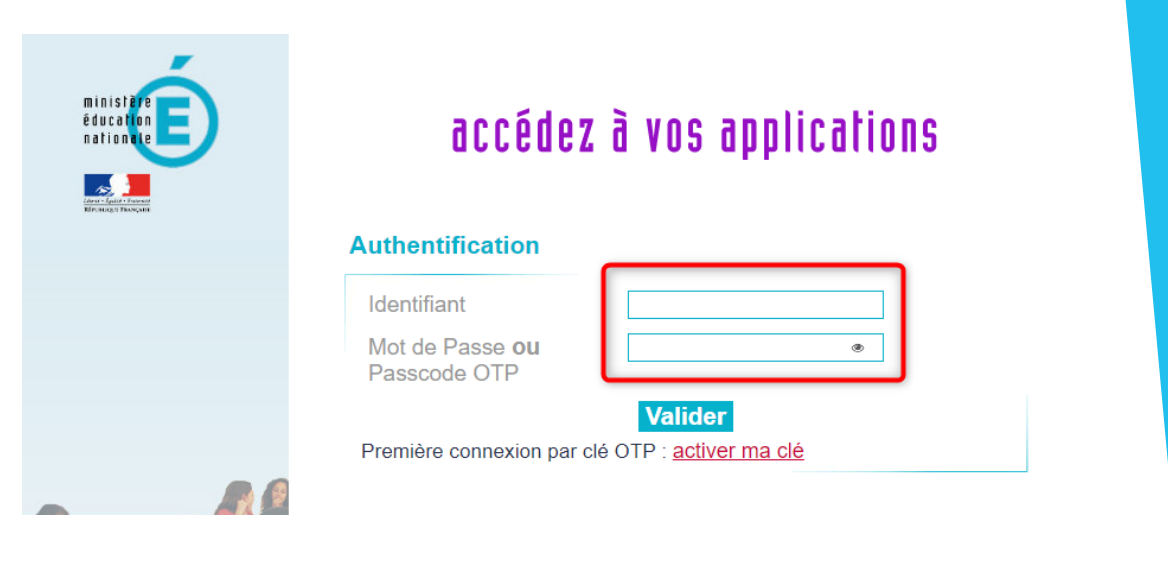

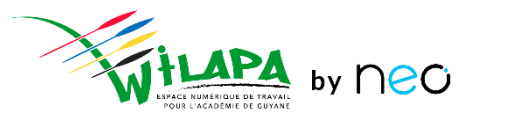

open digital education

### Connexion élèves et parents

• Sélection de son profil sur la page de connexion : **ELEVE** ou **PARENT** 

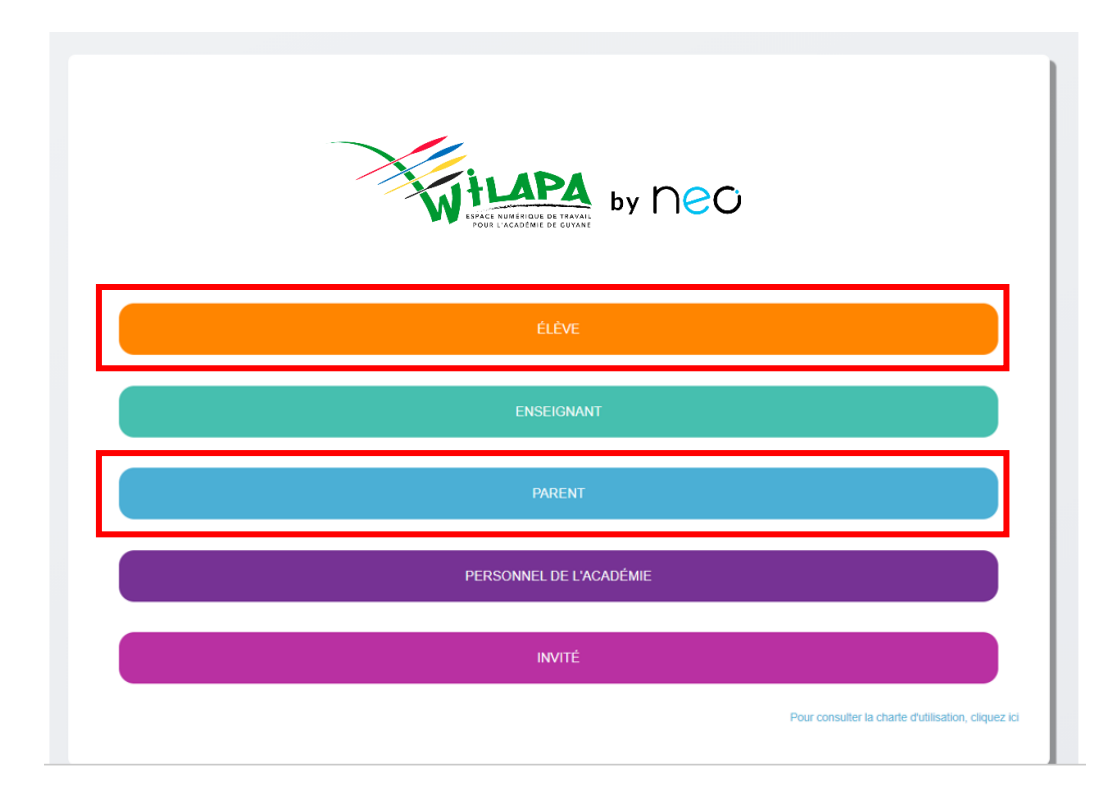

- Sur la page d'authentification Educonnect, saisir son identifiant et mot de passe Educonnect
- Les parents peuvent aussi utiliser leur compte FranceConnect
- Aide sur <u>cette page</u>

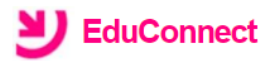

J'accède aux services numériques des établissements scolaires

Je simplifie mes accès avec FranceConnect

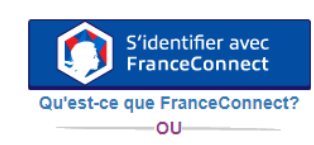

J'utilise mes identifiants EduConnect

#### Identifiant

| identifiant          |                                                                                             |                                                                                                   |
|----------------------|---------------------------------------------------------------------------------------------|---------------------------------------------------------------------------------------------------|
| se                   |                                                                                             |                                                                                                   |
| mot de passe         |                                                                                             | ۲                                                                                                 |
|                      |                                                                                             |                                                                                                   |
| Se connecter         |                                                                                             |                                                                                                   |
| du                   | Mot de p                                                                                    | <u>asse perdu</u>                                                                                 |
| OU                   |                                                                                             |                                                                                                   |
| <u>n'ai pas de (</u> | <u>compte</u>                                                                               |                                                                                                   |
| Mentions lé          | gales                                                                                       | Accessibili                                                                                       |
|                      | identifiant<br>se<br>mot de passe<br>Se connect<br>du<br>OU<br>n'ai pas de o<br>Mentions lé | se<br>mot de passe<br>Se connecter<br>du Mot de p<br>OU<br>n'ai pas de compte<br>Mentions légales |

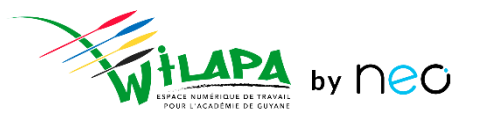

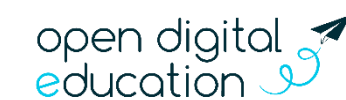

### **Connexion autre profil**

• Sélection du profil INVITE sur la page de connexion

| by DOOL READERS DE GYNER                            |  |  |
|-----------------------------------------------------|--|--|
| ÉLÈVE                                               |  |  |
| ENSEIGNANT                                          |  |  |
|                                                     |  |  |
| PARENT                                              |  |  |
| PERSONNEL DE L'ACADÉMIE                             |  |  |
| INVITÉ                                              |  |  |
| Pour consulter la charte d'utilisation, cliquez ici |  |  |

 Sur la page d'authentification de l'ENT, saisir son identifiant et mot de passe ENT (ou code d'activation pour la première connexion)

| Connexion                           |                                           |  |
|-------------------------------------|-------------------------------------------|--|
| envenue sur votre réseau éducatif ! | ldentifiant<br>bernard.briand             |  |
|                                     | Mot de passe Se souvenir de moi           |  |
|                                     | Identifiant oublié<br>Mot de passe oublié |  |

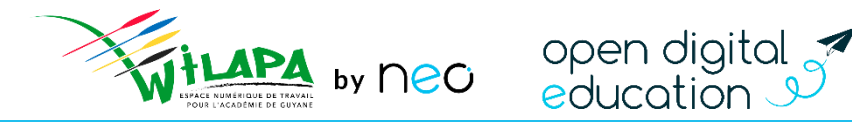

## Place à la démonstration !

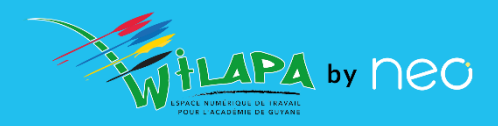

- Connexion pour les invités et personnels hors éducation nationale
  - Première connexion comptes ENT
  - Connexions suivantes
- Interface et navigation
  - Page d'accueil
  - Notifications
  - Accès aux services
- Notions transverses
  - Partage
  - Editeur riche et ajout de contenus multimédias.

### 1<sup>ère</sup> connexion comptes ENT : Activer son compte

Attention : Cette procédure ne concerne pas les comptes enseignants et personnels académiques

• Se connecter sur <u>https://wilapa-guyane.com</u>. Dans la fenêtre de connexion, renseignez l'identifiant et le code d'activation qui vous ont été communiqués.

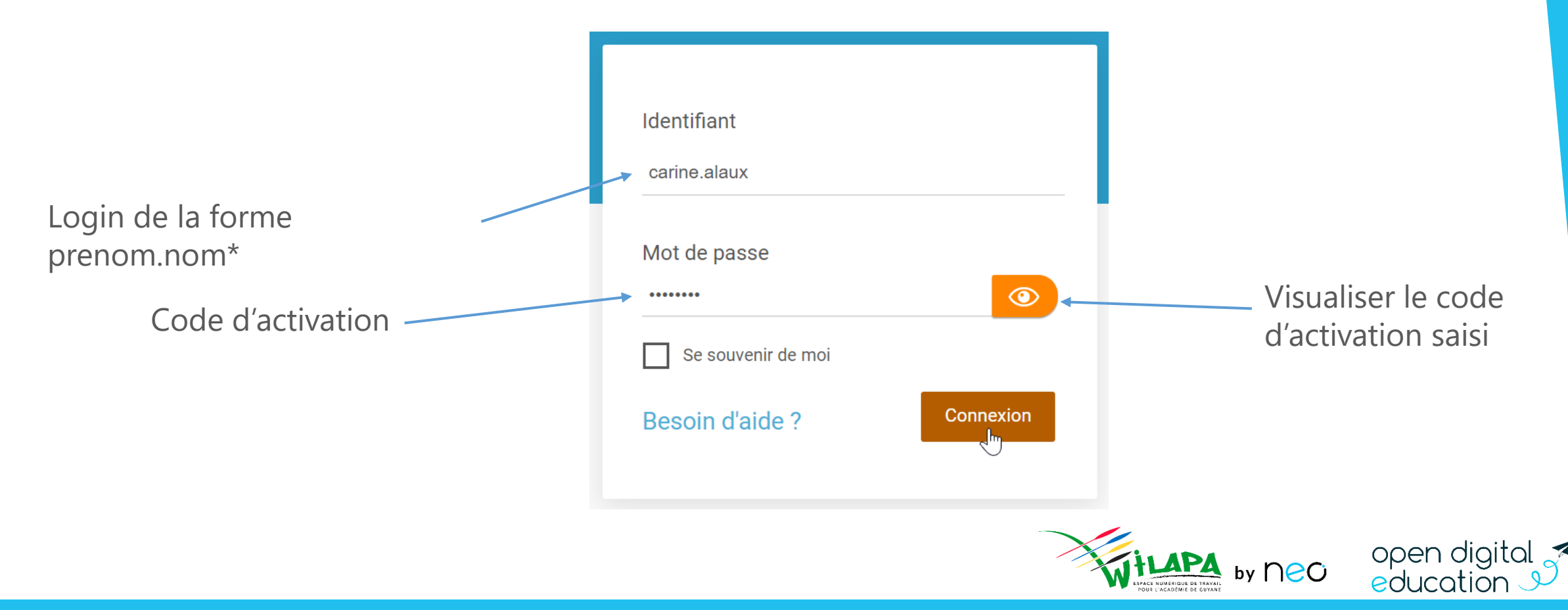

## 1<sup>ère</sup> connexion compte ENT : Activer son compte

- Choisissez un nouveau mot de passe et confirmez-le. Vous pouvez renseigner votre adresse email pour retrouver facilement votre mot de passe en cas d'oubli.
- Lisez et acceptez les conditions générales d'utilisation et cliquez sur « Activer ».

Attention : Cette procédure ne concerne pas les comptes enseignants et personnels académiques

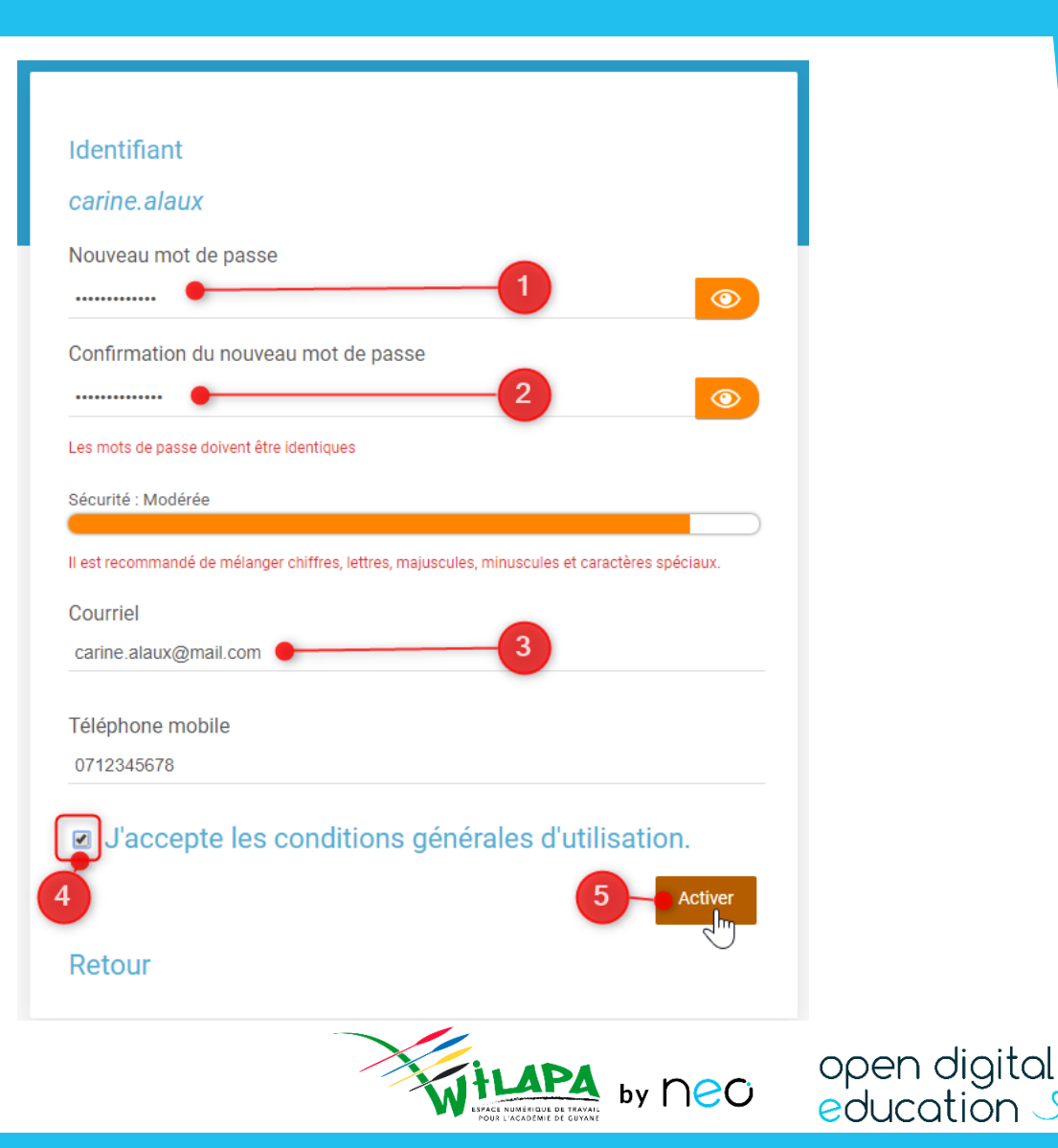

### Connexions suivantes avec un compte ENT

Attention : Cette procédure ne concerne pas les comptes enseignants et personnels académiques

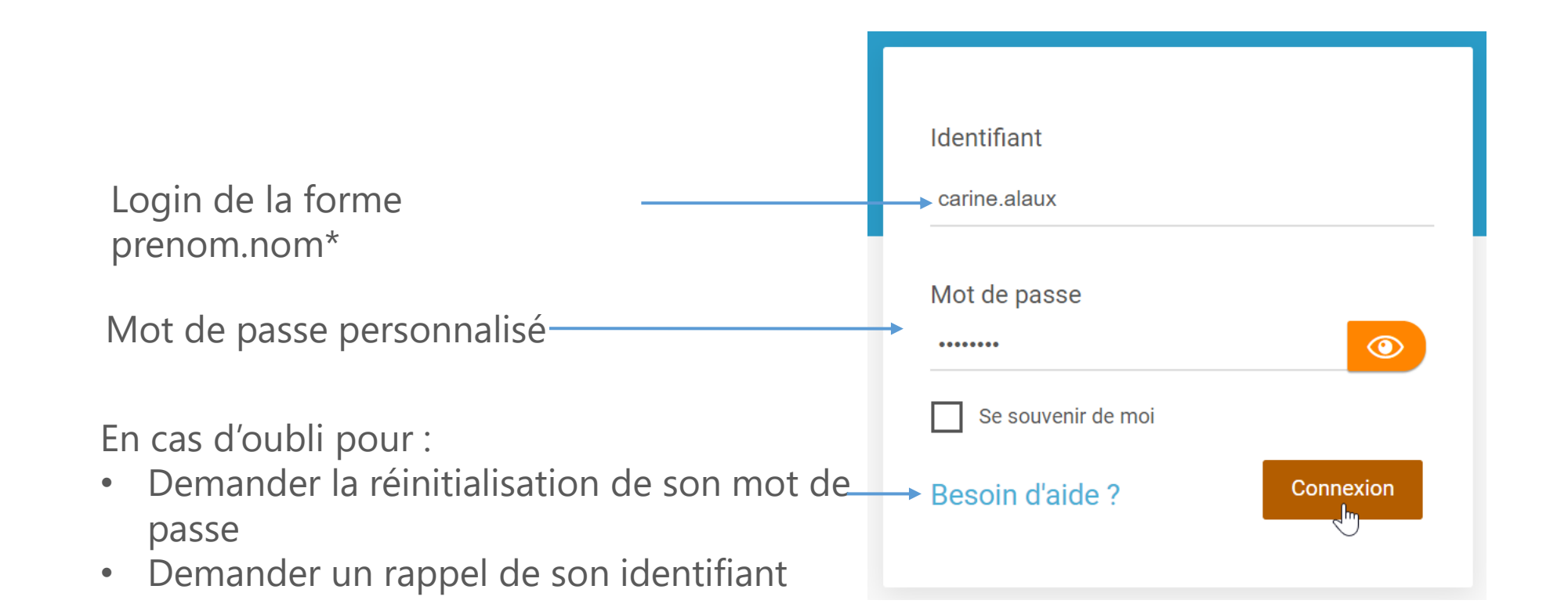

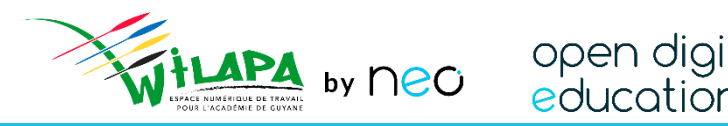

### Interface et navigation : la page d'accueil

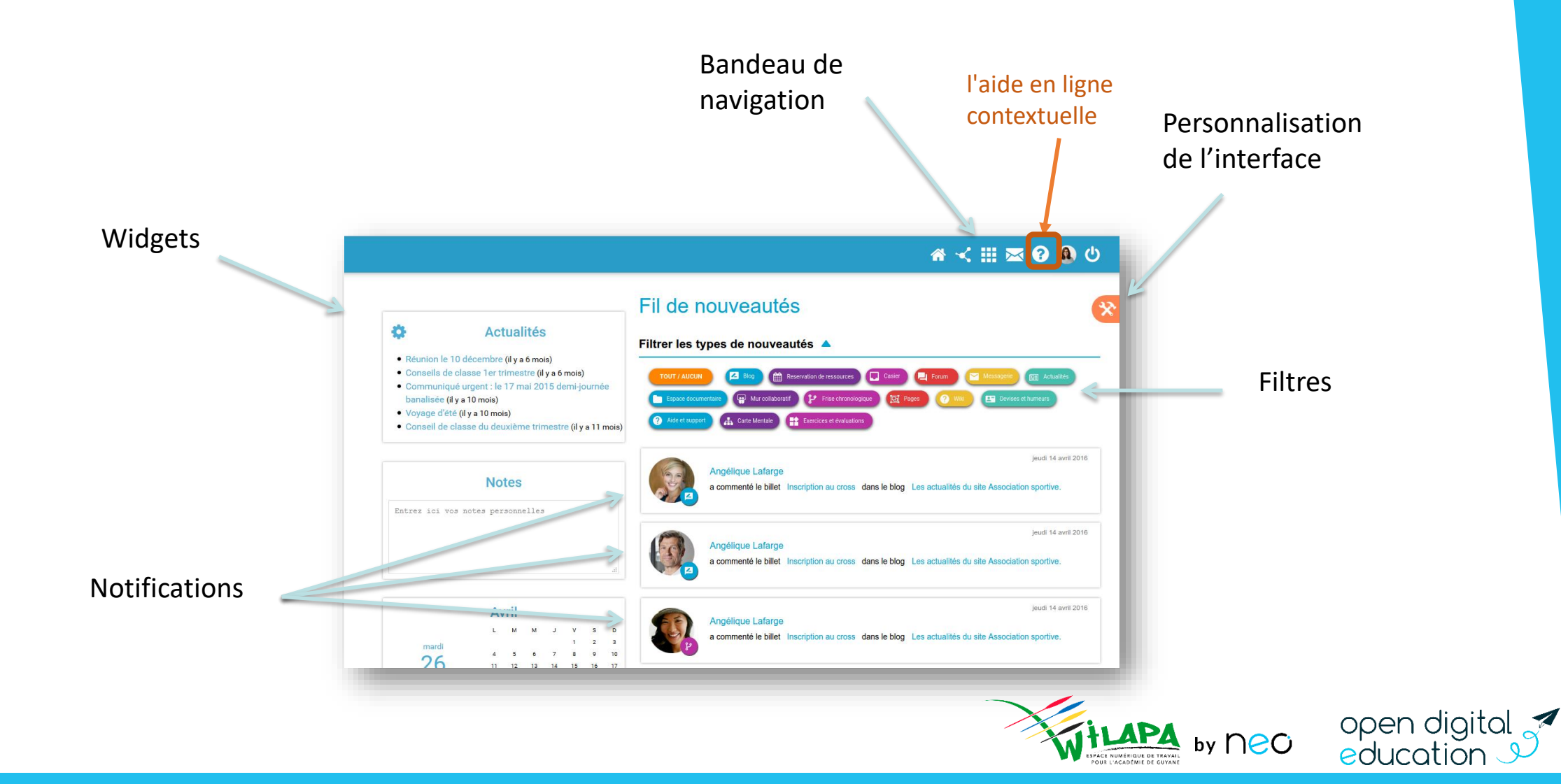

### Interface et navigation : focus notifications

• Notifications sur la page d'accueil

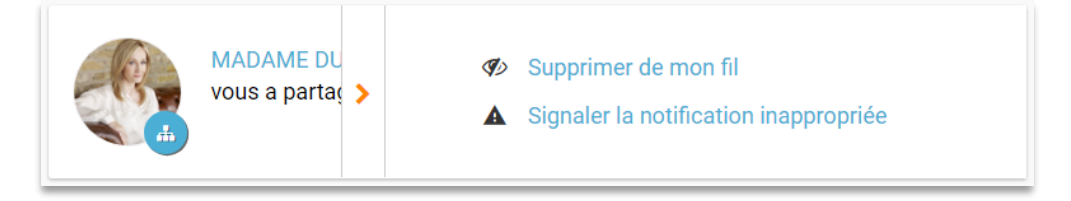

- Alertes mail sur la boite courriel personnel
  - L'onglet **Gérer mes notifications externes de la rubrique « Mon compte »** permet de régler la fréquence de réception des mails de notification sur sa messagerie personnelle.

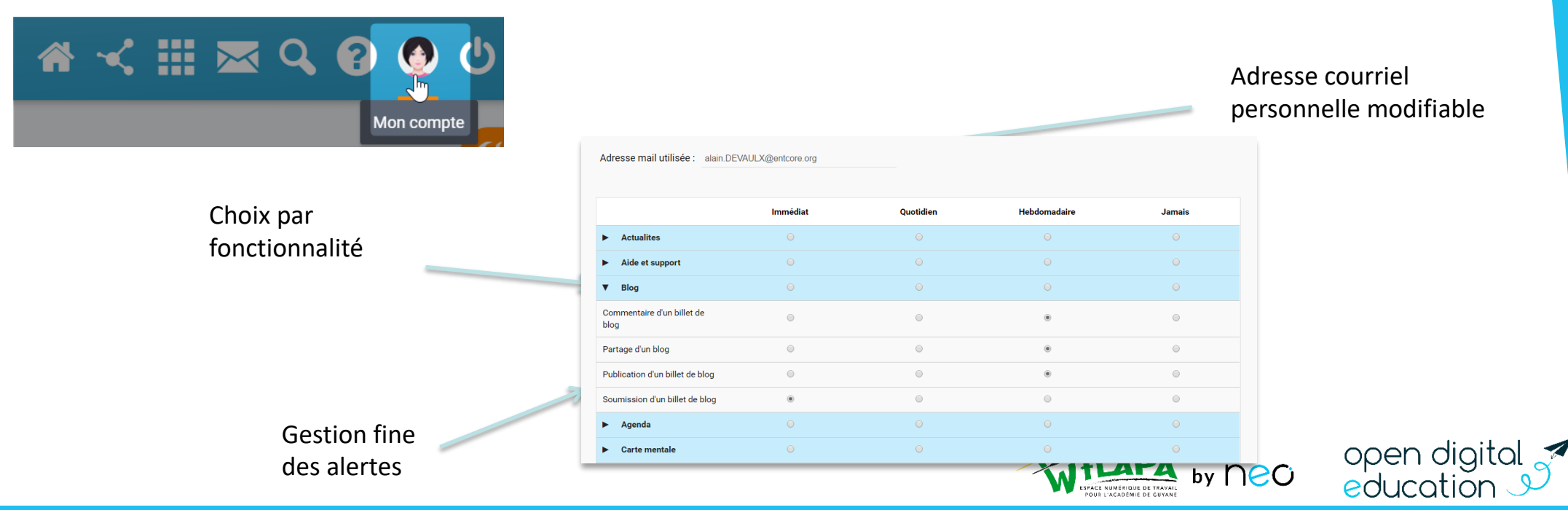

### Interface et navigation : focus widgets

Actualités: Remontées des actualités partagées

 Carnet de bord : vue rapide des informations Pronote (Widget non présent sur la plateforme de formation)

• Personnalisation possible

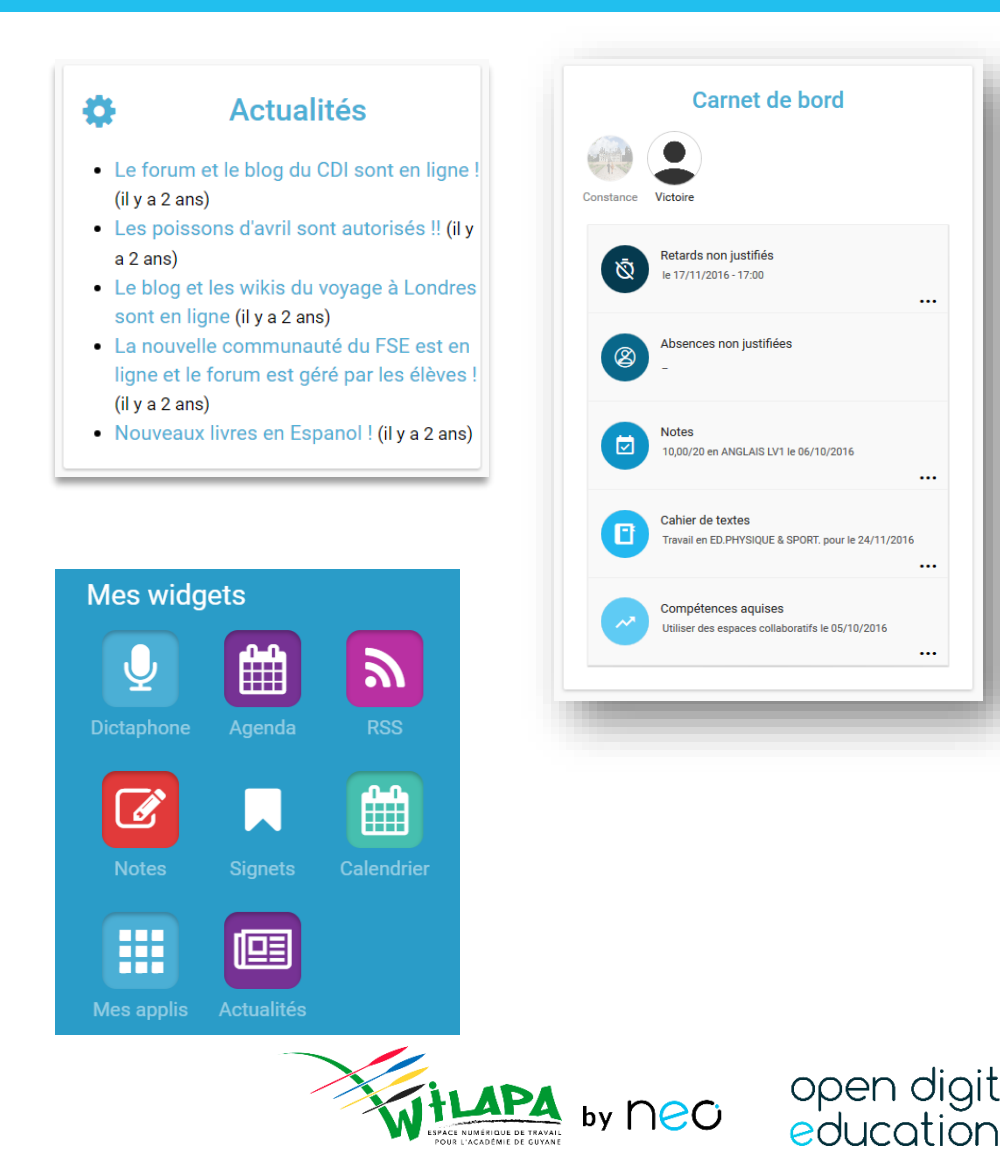

### Interface et navigation : Accès aux services

Quel que soit mon profil, je n'ai accès qu'aux services pour lesquels j'ai été autorisé par mon établissement. Accéder à la page

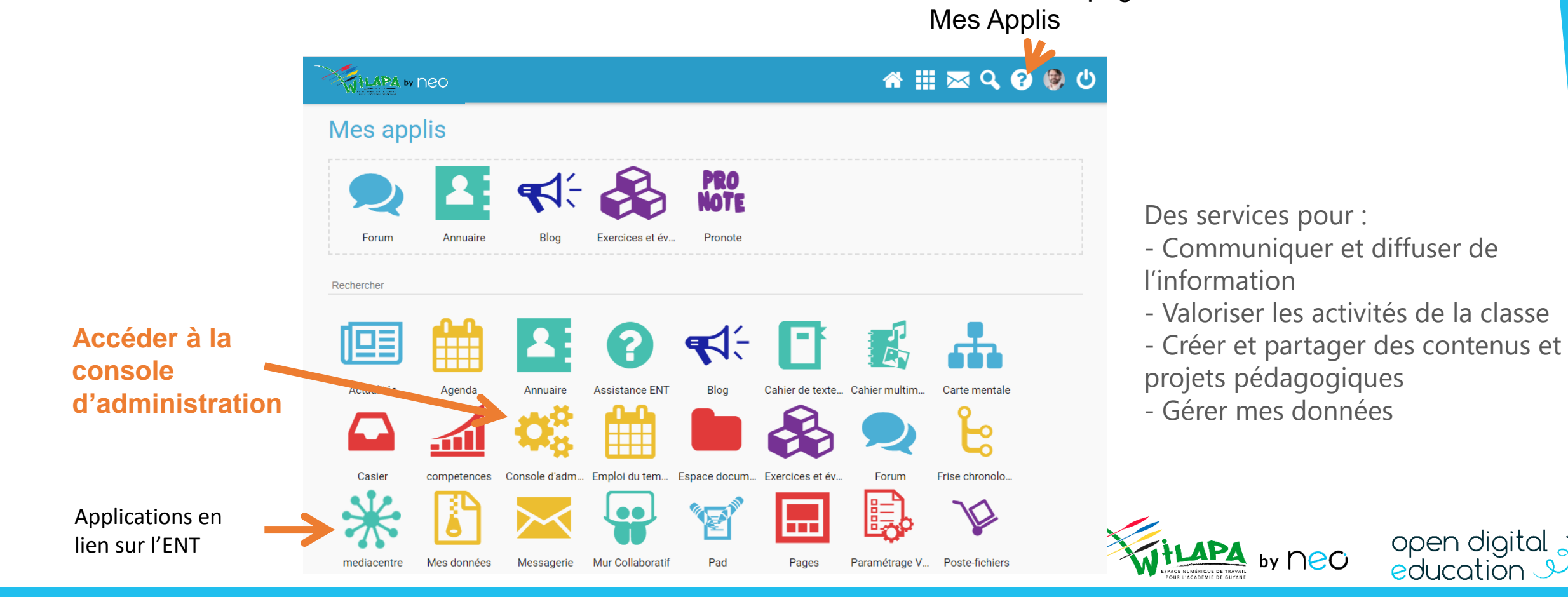

### Mise en pratique 1 :

#### **Exercice** 1 :

Se connecter à la plateforme **wilapa** : <u>https://wilapa-guyane.com/</u> avec votre compte académique

#### **\*** Exercice 2 :

Personnaliser la page d'accueil : position et affichage des widgets, filtres (désactiver le filtre humeur), langue.

#### **Exercice** 3 :

Dans le menu « Mon compte » de la barre de navigation supérieur : Personnaliser la fréquence de réception des notifications mail pour les applications Messagerie et Actualités.

#### Exercice 4 :

Sur la page Mes Applis, ajouter les applications Actualités et Espace documentaire en favoris

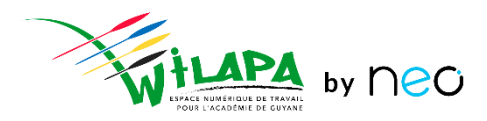

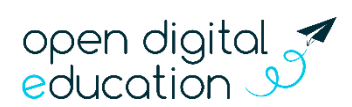

### Comptes de formation si pas de compte Wilapa

#### **Comptes de formation** <u>https://formationneo.opendigitaleducation.com/</u>

| NOMS et Prénoms 🖵           | Identifiant Formation |
|-----------------------------|-----------------------|
| <b>BILLAUD Richard</b>      | muriel.ayoun          |
| <b>BONNOT Julien</b>        | marieline.brouard     |
| <b>BROUSSE Jérôme</b>       | ngene.deberne         |
| <b>COSTADE Adolphe</b>      | laura.richard         |
| <b>COULIBALY</b> Jean-Marie | philippe.vitaud       |
| <b>DIAS LESLIS Elias</b>    | elena.caille          |
| Gilles Jarry                | joaquim.kasbi         |
| JEAN-ELIE                   | agnes.gourdoux        |
| LARCHER Baptiste            | nanthini.goudalle     |
| MATHIS Philippe             | rabah.lambert         |
| Méligne Arthur              | holdof.petey          |
|                             |                       |

| NOMS et Prénoms 🖵          | Identifiant Formation |
|----------------------------|-----------------------|
| <b>MOREL</b> Carmen        | virginie.fideli       |
| <b>MOUKIN Davy</b>         | helene.pardo          |
| <b>OCTAVIA Jean-Pierre</b> | farida.michely        |
| PATTOU Sébastien           | rachida.garnier       |
| SALPETRIER Roseline        | vasanthy.hadjaissa    |
| SAPALY Julien              | albertino.peigney     |
| SCHAELLEBAUM Léo           | virginie.filliatreau  |
| VACHER Benoit              | mohamad.selmi         |

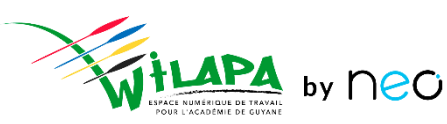

open dig educatio

### Création de contenus : Créer la ressource

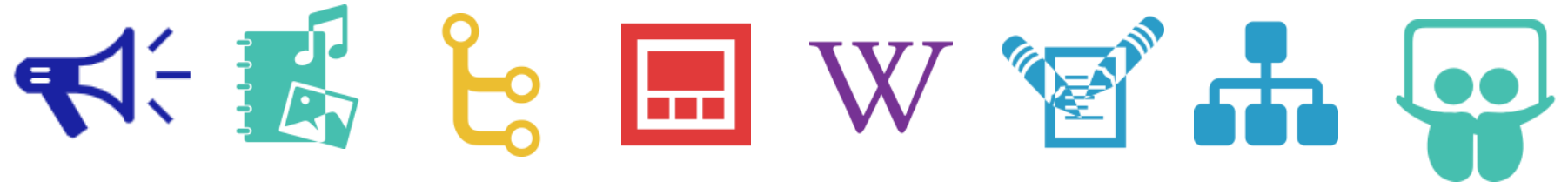

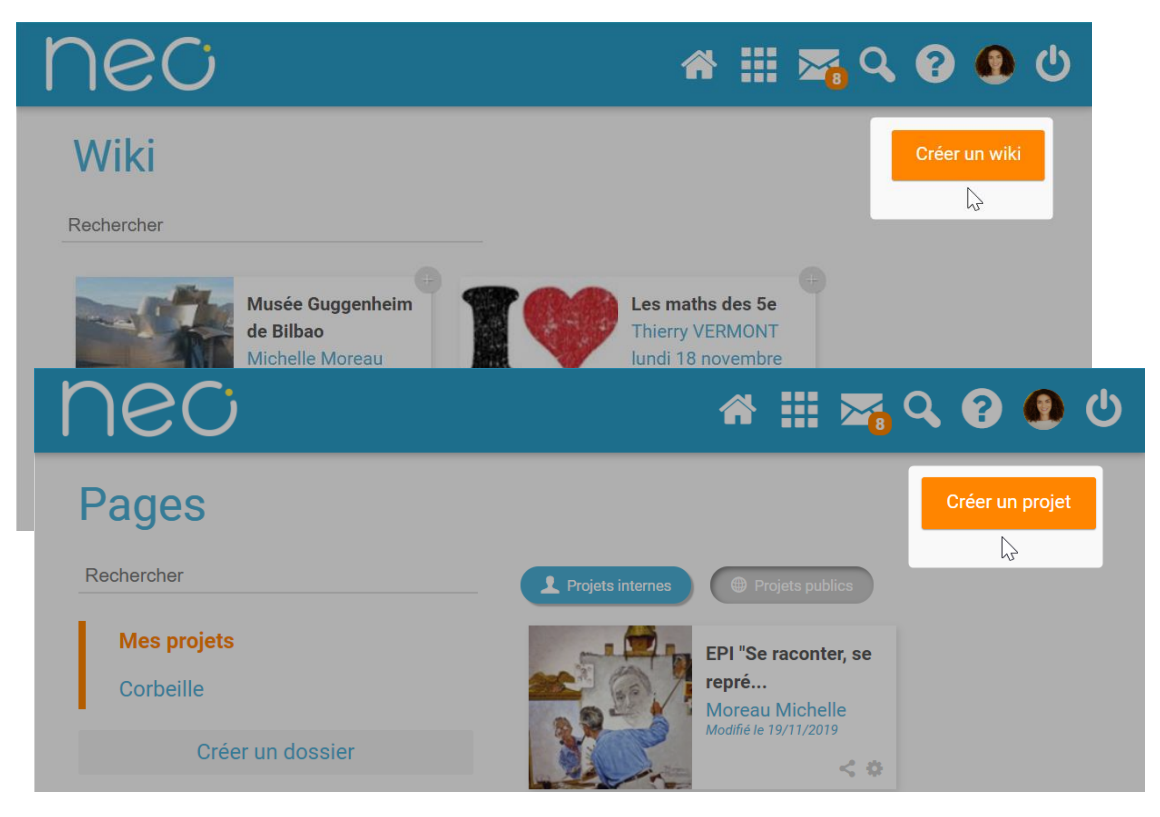

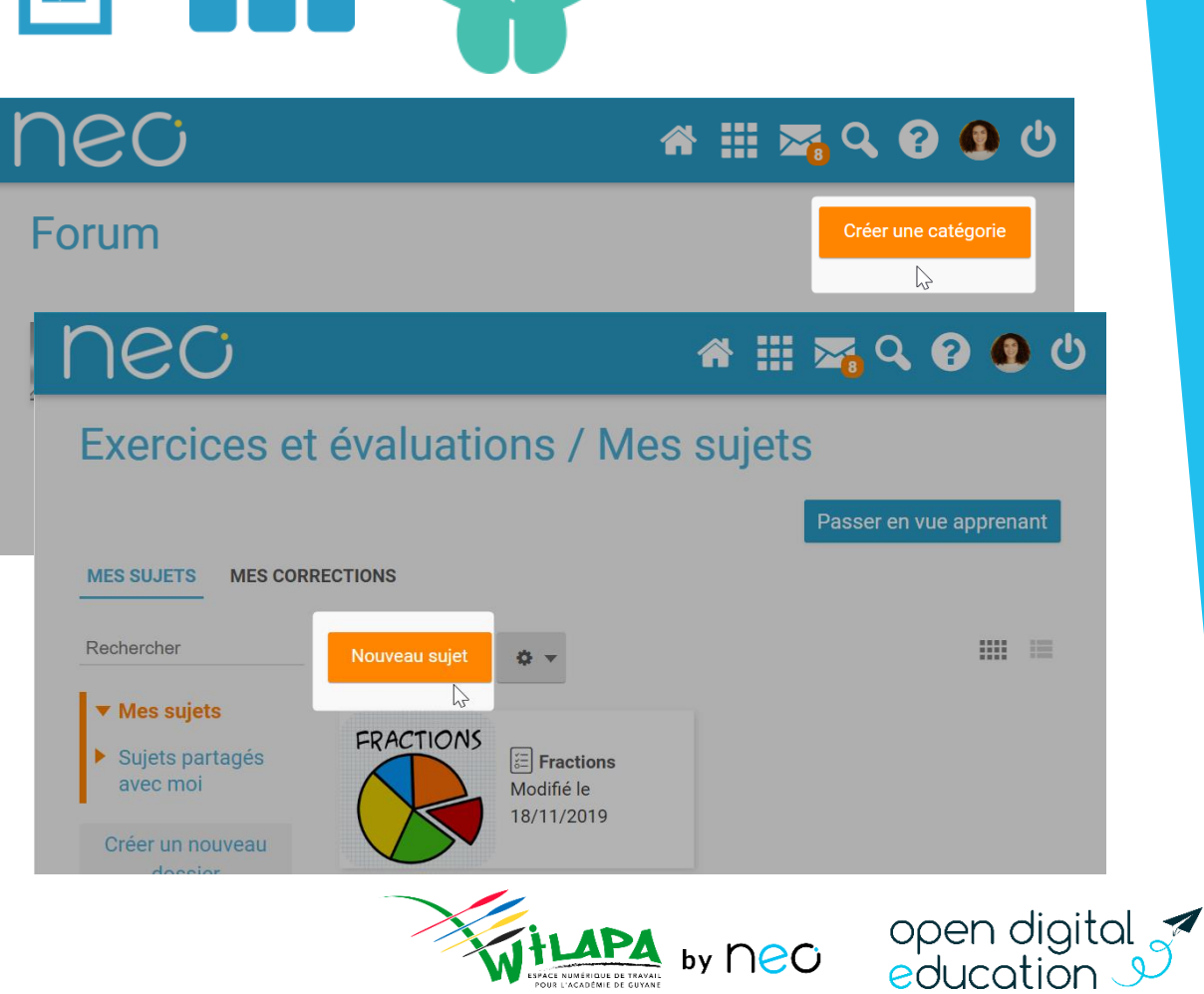

### Création de contenus : Le partage

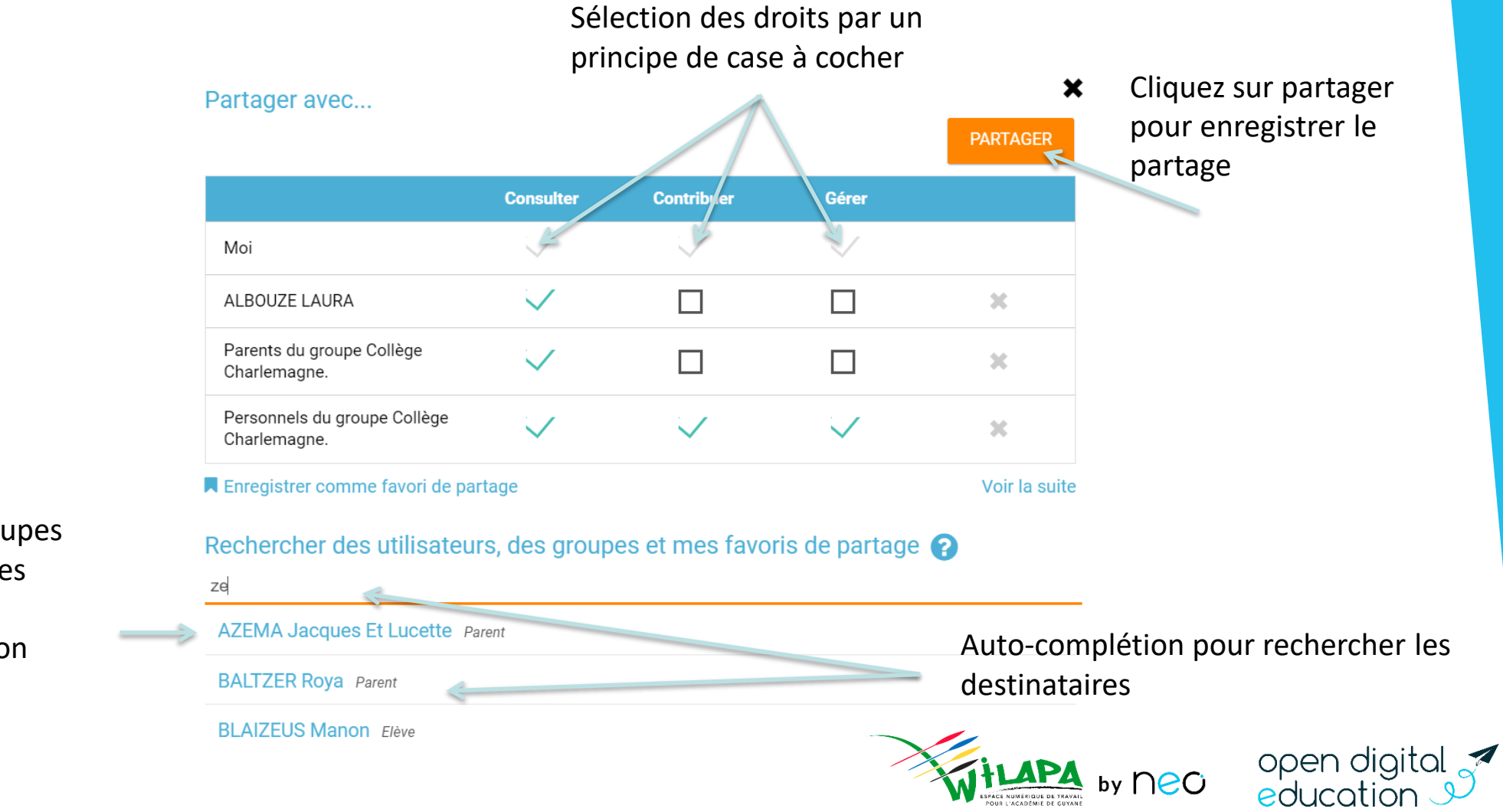

Individus, groupes en fonction des règles de communication

### Création de contenus : L'éditeur riche

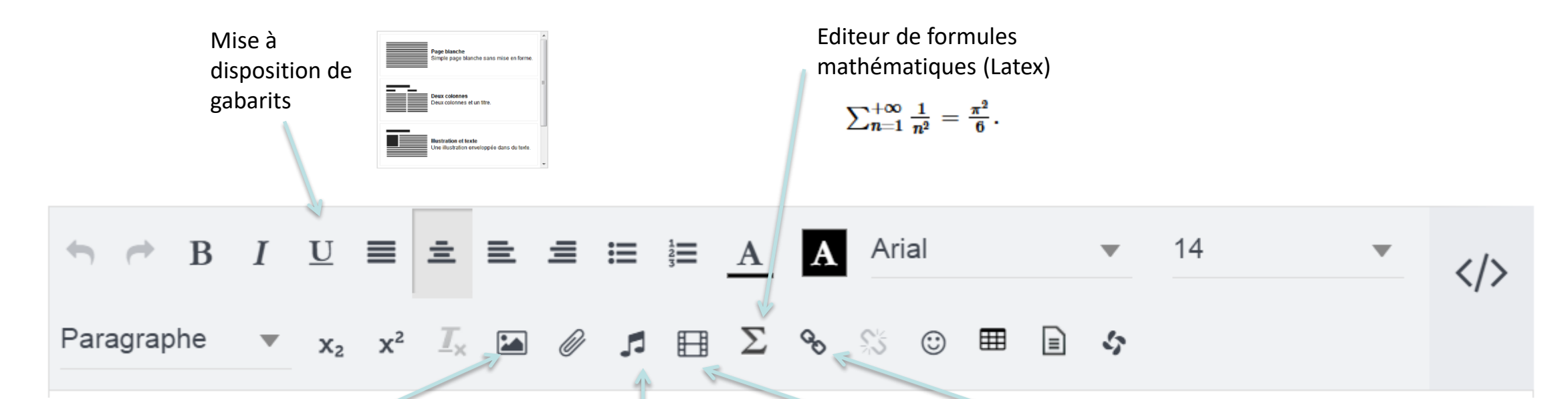

Insertion d'une image ou d'un son provenant de mon espace documentaire (ou bien de mon réseau local) Lance une capture sonore ou permet l'insertion d'un lecteur de fichier audio, provenant de ma bibliothèque ou de mon réseau local Ajout de contenu multimédia : Encapsulation d'un contenu internet (iFrame) « Linker » pour ajouter des liens vers Internet ou vers n'importe quel contenu de l'ENT (document, actualité, blog, wiki, site de l'ENT, ...)

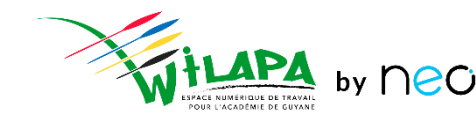

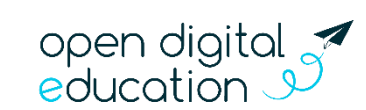

### Editeur riche : incorporer une vidéo

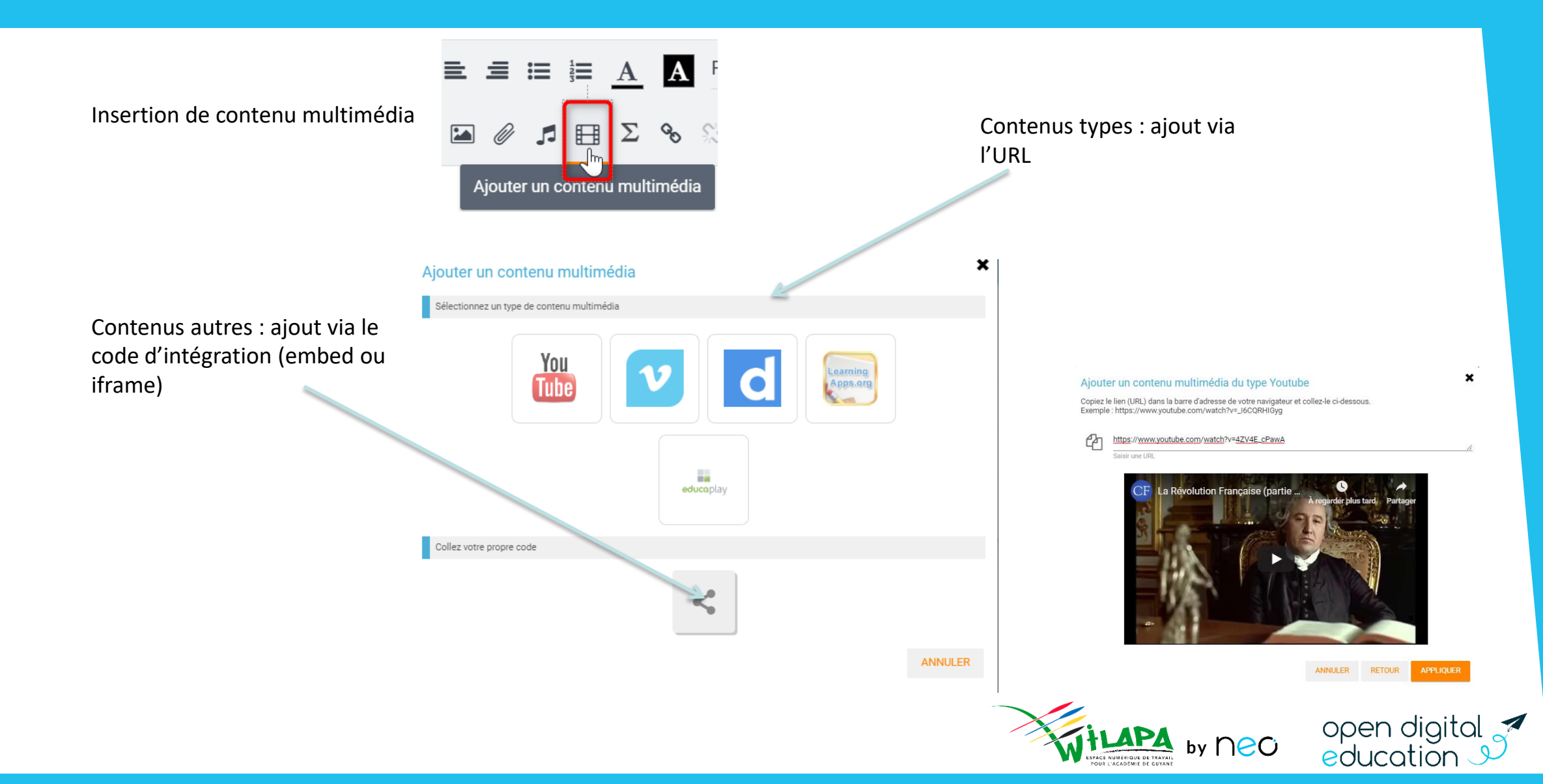

### Editeur riche: ajout et retouche d'image

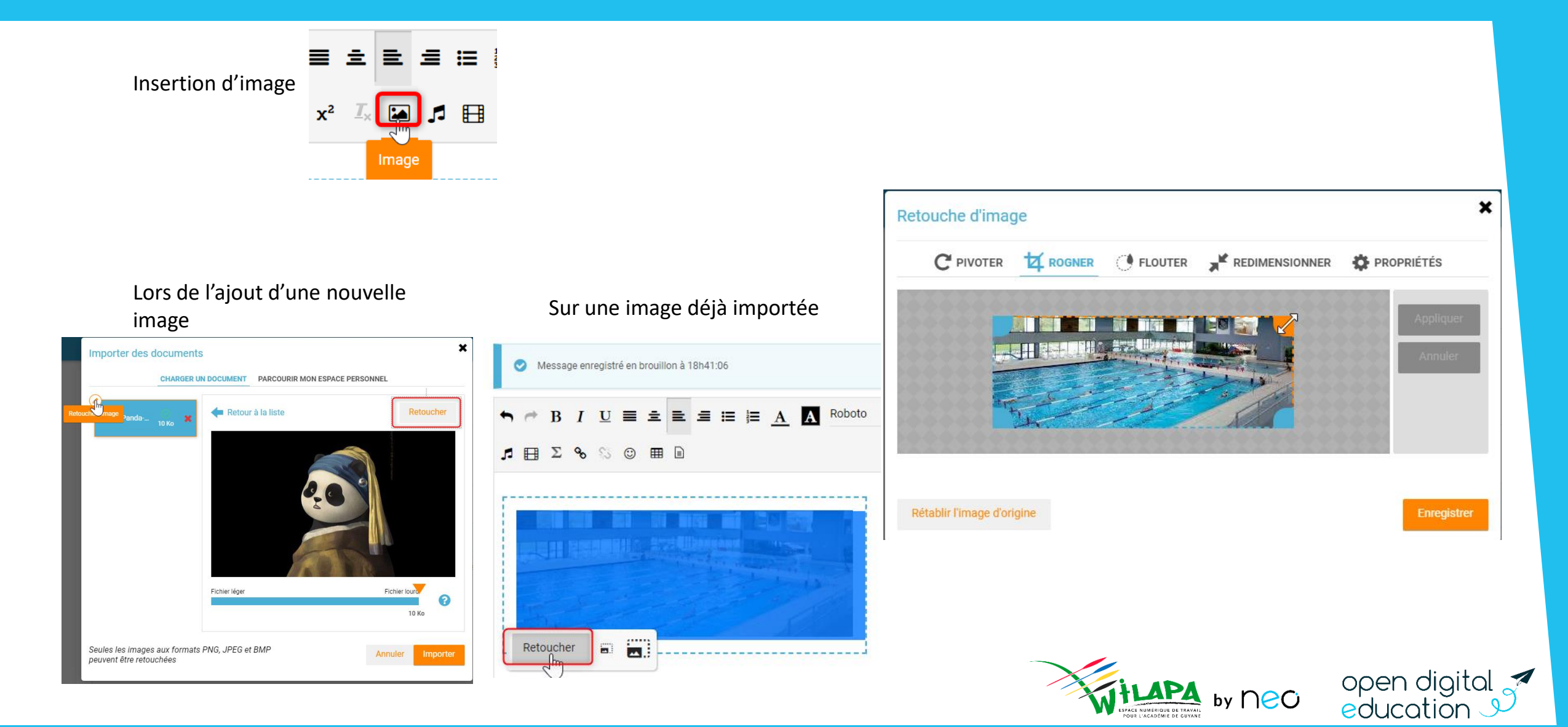

### Editeur riche : Ajout de son

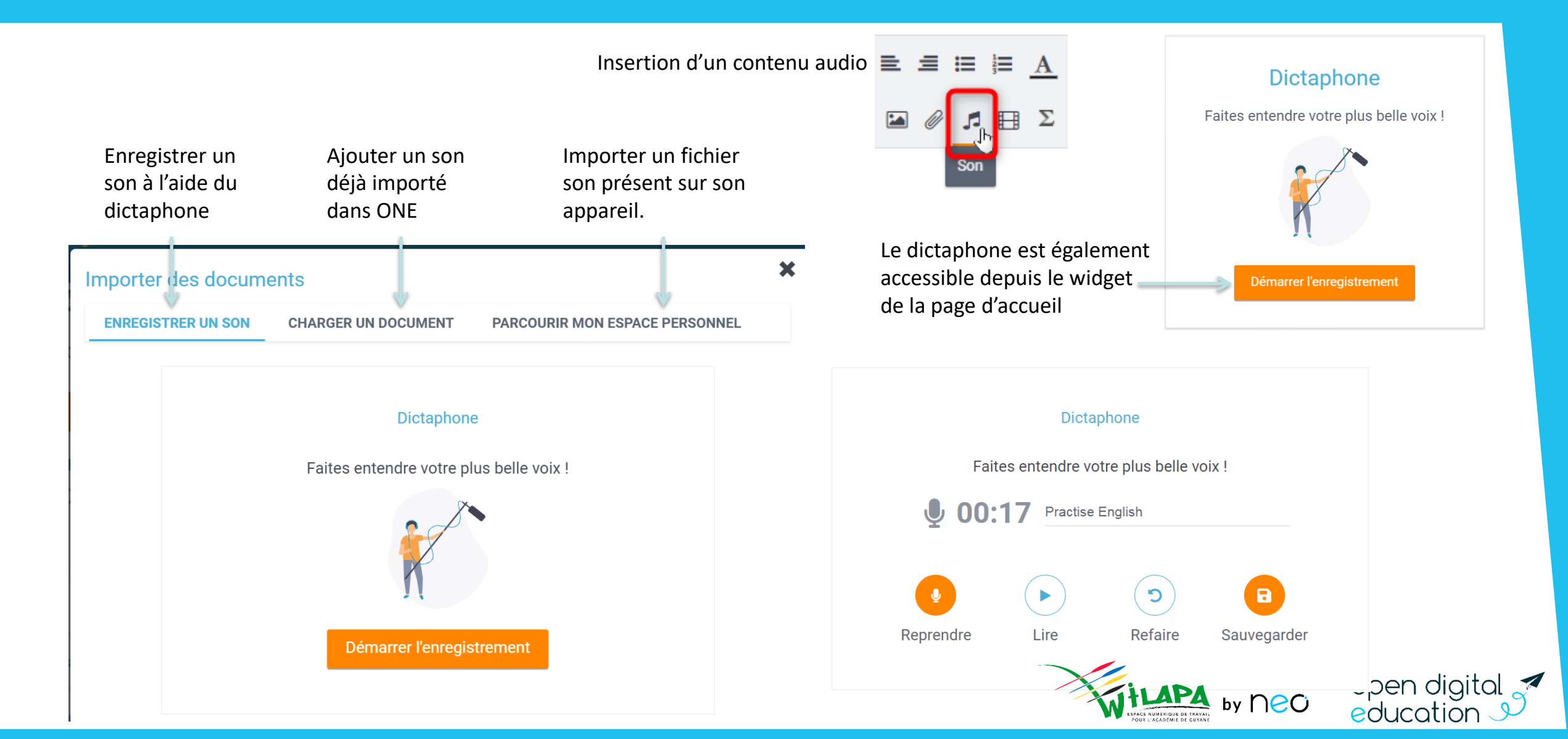

### Mise en pratique 2 : création et partage

Créer un blog qui porte votre nom : « blog de X » (mettre votre prénom ou votre nom)

✤ Dans ce blog, créer un billet avec un message de bienvenue dans lequel vous incorporerez

- une vidéo (<u>Vidéo https://youtu.be/9LmqkThxqQk par exemple</u>)
- ajouter une phrase ou consigne sonore enregistrée sur le dictaphone (ou un fichier son enregistré sur votre poste si vous n'avez pas de micro).

#### Dans un second billet,

- \* incorporez une image (libre de droits) retouchée.
- Ajouter le texte : « Aide » que vous sélectionnerez pour y ajouter un lien qui pointe vers la page <u>https://opendigitaleducation.gitbook.io/manuel-utilisation-neo/</u>

Partager ce blog

✤ en Consultation avec un collègue de l'établissement présent à la formation.

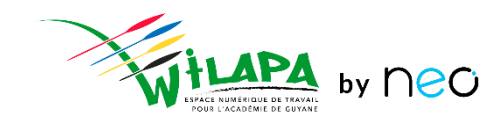

open digi education

# **Auto-évaluation**

5 minutes

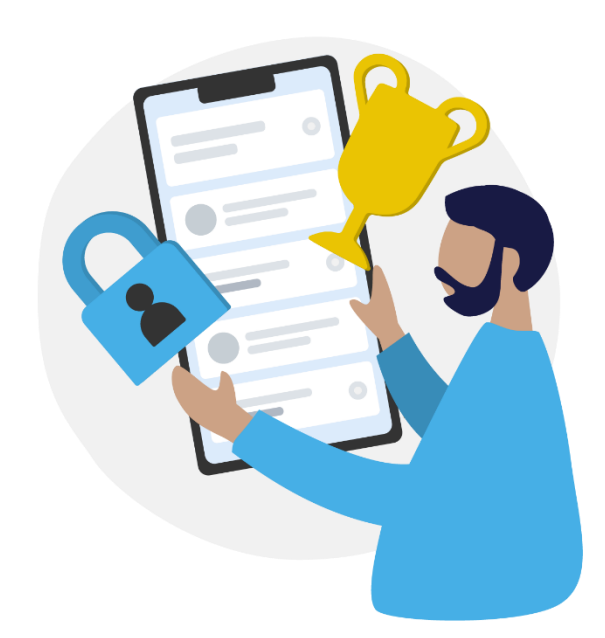

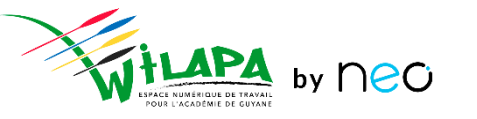

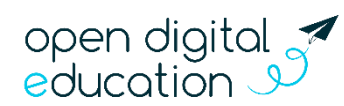

### Liens utiles

#### Aides en ligne

Une aide en ligne contextuelle !

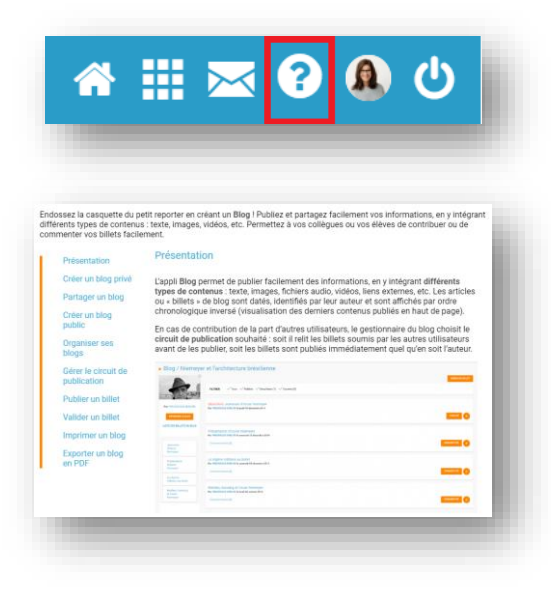

Ainsi que des <u>guides</u>

#### Les tutoriels

Pour que NEO n'ait plus de secret pour vous

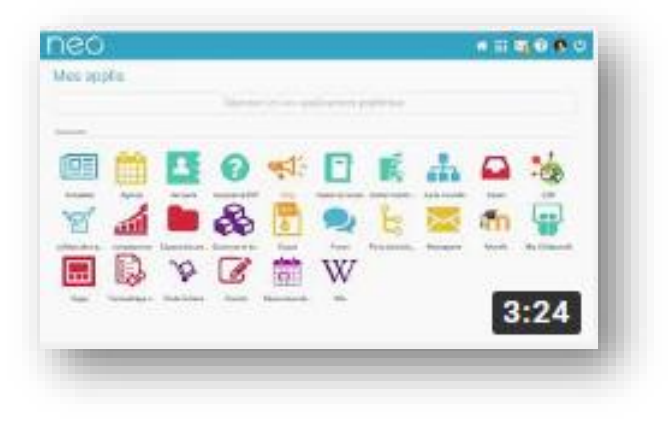

#### Le Coin des Profs

La newsletter pour faire le plein d'astuces

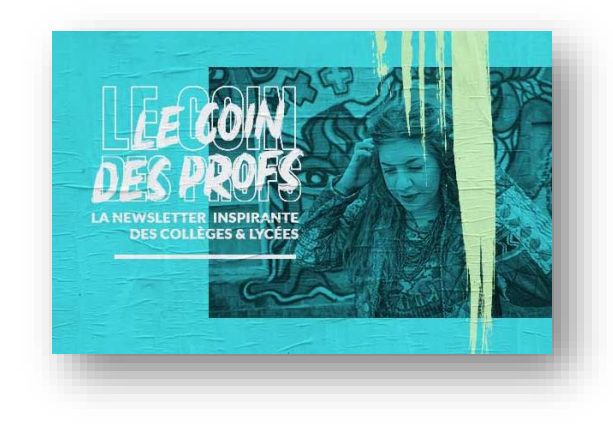

<u>Visionner</u>

<u>S'inscrire</u>

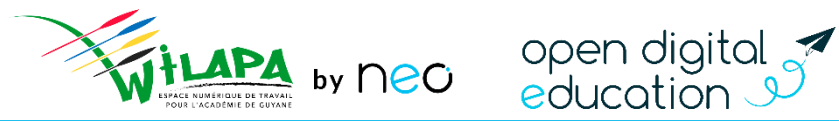

### Merci de votre attention

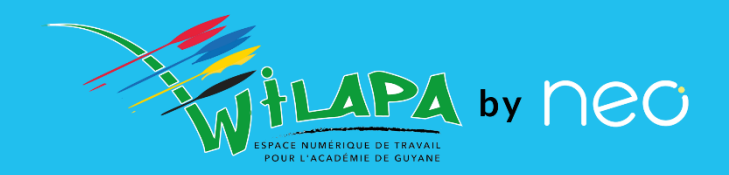